# EVOLUTIONS 4.40 ISAPAYE CONNECT 2021 V2

# SOMMAIRE

| 1. COMMENT RENSEIGNER LES INFORMATIONS NÉCESSAIRES DE LA DÉCLARATION À L'OBLIGATION DE L'EMP<br>TRAVAILLEUR HANDICAPÉS (OETH) ? | LOI DE<br>4  |
|----------------------------------------------------------------------------------------------------|--------------|
| 1.1 Que dit la Loi ?                                                                                                    | 4            |
| 1.2 Quelles sont les informations nécessaires à la déclaration OETH ?                                                           | 4            |
| 1.3 Comment renseigner les informations nécessaires à la déclaration OETH ?                                                     | 5            |
| 1.3.1 Quelles données renseigner pour permettre la déclaration OETH ?                                                           | 5            |
| 1.3.2 Comment renseigner les différentes données ?                                                                              | 6            |
| 1.4 Comment renseigner la déclaration OETH en cas d'accord agréé ou de OETH externe ?                                           | 7            |
| 1.5 Rappel : Comment renseigner le statut OETH d'un salarié ?                                                                   | 8            |
| 2. COMMENT SE CALCULENT LA CONTRIBUTION ET LES DÉDUCTIONS À L'OBLIGATION DE L'EMPLOI DE TRAVA<br>HANDICAPÉS ?                   | ILLEURS<br>9 |
| 2.1 Informations                                                                                                    | 9            |
| 2.2 1 <sup>ère</sup> étape : Calcul de la contribution réelle brute avant déduction – code 065 en DSN                           | 9            |
| 2.2.1 Explications                                                                                                    | 9            |
| 2.2.2 Détail de la formule de calcul                                                                                            | 9            |
| 2.3 2 <sup>ème</sup> étape : Calcul de la contribution nette après déduction – code 066 en DSN                                  | 10           |
| 2.3.1 Explications                                                                                                    | 10           |
| 2.3.2 Liste des dépenses déductibles                                                                                            | 11           |
| 2.3.3 Détail de la formule de calcul                                                                                            | 12           |
| 2.4 3 <sup>ème</sup> étape : Calcul de la contribution nette réelle après écrêtement – code 067                                 | 13           |
| 2.4.1 Explications                                                                                                    | 13           |
| 2.4.2 Détail de la formule de calcul                                                                                            | 13           |
| 3. COMMENT SONT DÉCLARÉES EN DSN LES INFORMATIONS OETH ?                                                                        | 13           |
| 3.1 Exemple pour une entreprise assujettie à la contribution OETH                                                               | 13           |
| 3.2 Quelles sont les impacts en DSN mensuelle selon l'exemple saisi ?                                                           | 14           |
| 3.2.1 Exemple en Voir/Modifier de la DSN mensuelle sur le bordereau URSSAF ou MSA dans l'onglet Cotisa établissement            | ıtions<br>15 |
| 3.2.2 Exemple en Voir/Modifier de la DSN mensuelle sur le bordereau URSSAF dans l'onglet Cotisations                            | 15           |
| 3.3 Liste des codes déclarés en DSN en fonction des informations saisies                                                        | 15           |
| 3.4 Liste des codes déclarés en DSN après calcul de la contribution par le programme                                            | 17           |
| 4. QUESTIONS/RÉPONSES OETH                                                                                                    | 18           |
| 4.1 Si l'effectif d'assujettissement est inférieur à 20, faut-il le déclarer en DSN ?                                           | 18           |
| 4.2 L'effectif OETH notifié par l'URSSAF ou la MSA est erroné, comment faire ?                                                  | 18           |
| 4.3 L'entreprise bénéficie d'une exonération pendant x années, comment faire ?                                                  | 18           |
| 4.4 Lors du calcul de la DSN mensuelle de mai exigible au 5 ou au 15 juin 2021 un message d'avertissement app                   | araît :18    |
| 4.5 Comment fonctionne l'écrêtement ?                                                                                           | 19           |

| 5. | ÉVOLUT    | TIONS RÈGLEMENTAIRES – BOSS (BULLETIN OFFICIEL DE LA SÉCURITÉ SOCIALE)                        | 19 |
|----|-----------|-----------------------------------------------------------------------------------------------|----|
|    | 5.1 Modi  | ication de l'assiette de Forfait social                                                       | 19 |
|    | 5.2 Modi  | ication du calcul du plafond de la réforme des Retraites et Prévoyances                       | 19 |
|    | 5.2.1     | Que dit le BOSS ?                                                                             | 19 |
|    | 5.2.2     | Quelles sont les évolutions liées à la réforme des Retraites et Prévoyances ?                 | 20 |
|    | 5.2.3     | Que doit faire l'utilisateur ?                                                                | 21 |
| 6. | AUTRES    | EVOLUTIONS                                                                                    | 21 |
|    | 6.1 DSN:  | Evolutions Norme 2021                                                                         | 21 |
|    | 6.1.1     | Ajout du code cotisation 912 pour l'exonération forfait social 10%                            | 21 |
|    | 6.1.2     | Modifications liées au journal de maintenance V4                                              | 21 |
|    | 6.2 IRP A | JTO : Frais de santé                                                                          | 21 |
|    | 6.2.1     | Explications                                                                                  | 21 |
|    | 6.2.2     | Comment déclarer les frais de santé à l'IRP AUTO sous le code 20 dans la DSN mensuelle ?      | 22 |
|    | 6.2.3     | Que fait le logiciel pour déclarer les frais de santé en code 18 ou en code 20 à l'IRP AUTO ? | 24 |
|    | 6.3 ECRIT | URES COMPTABLES : Ajout d'un contrôle sur les affectations des lignes                         | 26 |
|    | 6.4 TAXE  | SUR LES SALAIRES : Redéfinition des taux pour l'Outre-mer                                     | 26 |
|    | 6.4.1     | Pourquoi une évolution des taux est apportées sur les taux de taxe sur les salaires ?         | 26 |
|    | 6.4.2     | Quelles modifications sont apportées dans le logiciel ?                                       | 26 |
|    | 6.4.3     | Quelle manipulation doit effectuer l'utilisateur ?                                            | 26 |
|    | 6.5 GARA  | NTIE MAINTIEN DE SALAIRE : Création de lignes en code 10                                      | 26 |
|    | 6.5.1     | Quelles modifications sont apportées dans le logiciel ?                                       | 27 |
|    | 6.5.2     | Que doit faire l'utilisateur pour mettre en place ces nouvelles lignes ?                      | 27 |
|    | 6.6 Modi  | ications de conventions collectives                                                           | 27 |
|    | 6.6.1     | Quelles grilles de salaire minima sont mises à jour ?                                         | 27 |
|    | 6.6.2     | Quelle convention collective a été ajoutée ?                                                  | 28 |
| 7. | CORREC    | TIONS                                                                                         | 28 |

# 1. COMMENT RENSEIGNER LES INFORMATIONS NÉCESSAIRES DE LA DÉCLARATION À L'OBLIGATION DE L'EMPLOI DE TRAVAILLEUR HANDICAPÉS (OETH) ?

# 1.1 Que dit la Loi ?

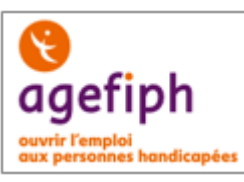

https://www.service-public.fr/professionnels-entreprises/vosdroits/F22523

https://www.urssaf.fr/portail/files/live/sites/urssaf/files/documents/GuideOETH.pdf

https://www.msa.fr/lfy/documents/11566/96828499/Aide+au+calcul+de+l%270ETH

Toute entreprise privée quel que soit son effectif (même une entreprise de moins de 20 salariés) doit déclarer le nombre de travailleurs handicapés qu'elle emploie.

La contribution due se calcule dans la DSN de la période d'emploi de mai exigible au 05 ou au 15 juin 2021.

Si une entreprise possède plusieurs établissements, une seule déclaration doit être faite pour l'ensemble des établissements. L'obligation d'emploi s'applique à la somme des effectifs de tous les établissements faisant partie de l'entreprise.

Chaque entreprise d'au moins 20 salariés doit employer des personnes handicapées à hauteur de 6 % de son effectif. L'entreprise ne remplissant pas cette obligation d'emploi doit verser une contribution financière à l'Agefiph.

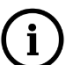

Lorsque l'employeur n'atteint pas le taux d'obligation par l'emploi direct de bénéficiaires de l'obligation d'emploi des travailleurs handicapés (BOETH), soit 6% de son effectif moyen annuel OETH, il est redevable d'une contribution annuelle.

# 1.2 Quelles sont les informations nécessaires à la déclaration OETH ?

# ✓ Les premières informations nécessaires à la déclaration OETH sont fournies par l'URSSAF ou la MSA.

Les courriers ont déjà été transmis aux entreprises pour préciser selon les cas les informations suivantes :

- l'effectif d'assujettissement OETH
- l'effectif de bénéficiaires de l'obligation d'emploi (BOETH)
- l'effectif de salariés relevant d'un emploi exigeant des conditions d'aptitudes particulière (ECAP)
- le nombre de BOETH que l'entreprise doit employer (6% de l'effectif d'assujettissement).

U<sub>L</sub>'effectif d'assujettissement peut être différent de l'effectif réel de l'entreprise. Il est calculé sur l'année N-1 par l'URSSAF ou la MSA. Les salariés de + de 50 ans comptent pour 1,5.

Si l'effectif d'assujettissement est égal ou supérieur à 20 alors l'entreprise à l'obligation d'employer des travailleurs handicapés à hauteur de 6% de cet effectif.

Si l'entreprise n'a pas reçu de courrier, se rapprocher de l'URSSAF ou de la MSA.

#### Exemple de courrier pour une entreprise assujettie à la contribution OETH :

Suite à la réception de vos déclarations mensuelles, nous vous prions de trouver ci-dessous, les informations relatives au décompte de vos effectifs pour l'année 2020 :

- Effectif d'assujettissement OETH : 20,4989
- Effectif de bénéficiaires de l'obligation d'emploi (BOETH) : 0

 Effectif de salariés relevant d'un emploi exigeant des conditions d'aptitude particulière (ECAP) : 0

Nombre de BOETH que vous devez employer (6% de l'effectif) : 1,229934

Si votre taux d'emploi de travailleurs handicapés n'atteint pas au moins 6%, vous êtes redevable d'une contribution annuelle (sauf application d'un accord agréé de branche, de groupe ou d'entreprise prévoyant la mise en oeuvre d'un programme pluriannuel en faveur des travailleurs handicapés).

Le nombre de BOETH à employer est ramené à l'entier. Dans l'exemple, l'entreprise doit employer 1 salarié OETH. Les 6% ne sont pas atteint, l'entreprise sera donc redevable d'une contribution annuelle.

#### Exemple de courrier pour une entreprise non assujettie à la contribution OETH :

Suite à la réception de vos déclarations mensuelles, nous vous prions de trouver à titre informatif, les données relatives au décompte de vos effectifs pour l'année 2020 :

- Effectif d'assujettissement OETH : 7,3639
- Effectif de bénéficiaires de l'obligation d'emploi (BOETH) : 0

Cette entreprise n'est pas assujettie à la contribution annuelle OETH.

✓ Les autres informations nécessaires sont le(s) montant(s) des dépenses déductibles (si concerné) et le montant du complément OETH payé en N-1 (si concerné en N-1).

#### 1.3 Comment renseigner les informations nécessaires à la déclaration OETH ?

#### 1.3.1 Quelles données renseigner pour permettre la déclaration OETH ?

Des donnés ont été créées au niveau établissement pour permettre de faire la déclaration OETH en DSN.

La déclaration ne doit être faite que sur l'établissement principal. Les données suivantes ne doivent être renseignées que sur l'établissement principal et prendre en compte l'effectif total de l'entreprise.

#### ÉTAPE 1 : aller en Accueil/Informations/Entreprises

ÉTAPE 2 : se placer en date de consultation au "01/05/2021"

ÉTAPE 3 : aller dans l'onglet Valeurs

ÉTAPE 4 : aller dans le thème OETH

ÉTAPE 5 : saisir les données qui concernent l'entreprise

ÉTAPE 6 : enregistrer avec la disquette

# $\mathbf{U}$ Les informations saisies seront remises à zéro par le programme en fin d'année et devront être ressaisies chaque année au moment de la déclaration.

| m | APPLICATION D'UN ACCORD AGREE EN FAVEUR DES TRAVAILLEURS HANDICAPES            | Non       |  | ę |
|---|--------------------------------------------------------------------------------|-----------|--|---|
| m | COMPLEMENT OETH PAYE EN N-1 SI CONCERNE EN N-1                                 | 0,00 €    |  | P |
| m | DEDUCTION SOUS-TRAITANCE                                                       | 1050,00 € |  | ę |
| m | DEPENSE DEDUCTIBLE LIEE A LA PARTICIPATION A DES EVENEMENTS                    | 500,00 €  |  | P |
| m | DEPENSE DEDUCTIBLE LIEE AU MAINTIEN ET A LA RECONVERSION PROFESSIONNELLE       | 0,00 €    |  | ę |
| m | DEPENSE DEDUCTIBLE LIEE AUX ACTIONS CONCOURANT A LA PROFESSIONNALISATION       | 0,00 €    |  | P |
| m | DEPENSE DEDUCTIBLE LIEE AUX PARTENARIATS AVEC DES ASSOCIATIONS                 | 500,00 €  |  | ₽ |
| - | DEPENSE DEDUCTIBLE LIEE AUX PRESTATIONS D'ACCOMPAGNEMENT ET DE SENSIBILISATION | 0,00 €    |  | P |
| m | DEPENSE DEDUCTIBLE LIEE AUX TRAVAUX D'ACCESSIBILITE                            | 1500,00 € |  | ę |
| m | DEPENSES OETH PREVUES PAR L'ACCORD ET NON REALISEES                            | 0,00 €    |  | P |
| m | EFFECTIF MOYEN ANNUEL BENEFICIAIRE OETH                                        | 0,00      |  | ₽ |
| m | EFFECTIF MOYEN ANNUEL D'ASSUJETTISSEMENT OETH                                  | 20,4989   |  | P |
| m | EFFECTIF MOYEN ANNUEL DES ECAP                                                 | 0,00      |  | ę |
| m | EFFECTIF MOYEN ANNUEL EXTERNE BENEFICIAIRE OETH                                | 0,00      |  | P |
| m | ENTREPRISE CONCERNEE PAR LA SURCONTRIBUTION OETH                               | Non       |  | ę |
| - | ENTREPRISE CONCERNEE PAR LE COMPLEMENT OETH                                    | Oui       |  | P |

### **1.3.2 Comment renseigner les différentes données ?**

| Les données d'effectifs                                                                               | Explications                                                                                                    |
|----------------------------------------------------------------------------------------------------|----------------------------------------------------------------------------------------------------|
| <b>EMA_BOETH.STD</b> - EFFECTIF MOYEN<br>ANNUEL BENEFICIAIRE OETH                                     | Renseigner l'effectif moyen des <b>B</b> énéficiaires de l' <b>O</b> bligation d' <b>E</b> mploi<br>des <b>T</b> ravailleurs <b>H</b> andicapés (BOETH) présent sur le courrier fourni par<br>l'URSSAF ou la MSA.                                                          |
|                                                                                                    | Renseigner l'effectif moyen des BOETH externes.                                                                                                    |
| <b>EMA_BOETH2.STD</b> - EFFECTIF MOYEN<br>ANNUEL EXTERNE BENEFICIAIRE OETH                            | Les BOETH externes sont les travailleurs handicapés mis à disposition<br>par des groupements d'employeurs et entreprises de travail temporaire.<br>Les effectifs de BOETH externes sont notifiés par les entreprises de<br>travail temporaire et groupements d'employeurs. |
| EMA ECAP.STD - EFFECTIF MOYEN                                                                         | Renseigner l'effectif moyen des travailleurs ECAP présent sur le courrier fourni par l'URSSAF ou la MSA.                                                                                                    |
| ANNUEL DES ECAP                                                                                       | Cette donnée permet le calcul de la déduction spécifique ECAP : <b>EMA_ECAP.STD</b> * 17 * Smic au 31/12/ <b>N-1.</b>                                                                                                    |
| EMA_OETH.STD - EFFECTIF MOYEN                                                                         | Renseigner l'effectif moyen d' <b>assujettissement</b> OETH présent sur le courrier fourni par l'URSSAF ou la MSA.                                                                                                    |
| ANNUEL D'ASSUJETTISSEMENT OETH                                                                        | L'effectif moyen annuel OETH détermine l'assujettissement à l'OETH et<br>le niveau d'obligation d'emploi de l'entreprise.                                                                                                    |
| Les données de déductions                                                                             |                                                                                                    |
| <b>OETH_AGREE.STD -</b> APPLICATION<br>D'UN ACCORD AGREE EN FAVEUR DES                                | Renseigner " <b>OUI</b> " s'il existe un accord agrée de branche, de groupe,<br>d'entreprise ou d'établissement prévoyant la mise en œuvre d'un<br>programme pluriannuel en faveur des travailleurs handicapés.                                                            |
| TRAVAILLEURS HANDICAPES                                                                               | En cas d'accord agrée il faut renseigner le numéro d'accord sur 12 chiffres dans l'onglet <b>DSN/Complément OETH</b> .                                                                                                    |
| <b>OETH_DD01.STD -</b> DEPENSE<br>DEDUCTIBLE LIEE AUX TRAVAUX<br>D'ACCESSIBILITE                      | Renseigner le montant des dépenses déductibles liées aux travaux d'accessibilité.                                                                                                    |
| <b>OETH_DD02.STD -</b> DEPENSE<br>DEDUCTIBLE LIEE AU MAINTIEN ET A LA<br>RECONVERSION PROFESSIONNELLE | Renseigner le montant des dépenses déductibles liées aux maintiens et<br>à la reconversion professionnelle.                                                                                                    |

| <b>OETH_DD03.STD</b> - DEPENSE<br>DEDUCTIBLE LIEE AUX PRESTATIONS<br>D'ACCOMPAGNEMENT ET DE<br>SENSIBILISATION | Renseigner le montant des dépenses déductibles liées aux prestations d'accompagnement et de sensibilisation.                                                                                                    |
|----------------------------------------------------------------------------------------------------|----------------------------------------------------------------------------------------------------|
| <b>OETH_DD04.STD</b> - DEPENSE<br>DEDUCTIBLE LIEE A LA PARTICIPATION<br>A DES EVENEMENTS                       | Renseigner le montant des dépenses déductibles liées à la participation<br>à des évènements.                                                                                                    |
| <b>OETH_DD05.STD -</b> DEPENSE<br>DEDUCTIBLE LIEE AUX PARTENARIATS<br>AVEC DES ASSOCIATIONS                    | Renseigner le montant des dépenses déductibles liées aux partenariats avec des associations.                                                                                                    |
| <b>OETH_DD06.STD</b> - DEPENSE<br>DEDUCTIBLE LIEE AUX ACTIONS<br>CONCOURANT A LA<br>PROFESSIONNALISATION       | Renseigner le montant des dépenses déductibles liées aux actions concourant à la professionnalisation et aux achats auprès des EA, ESAT, TIH.                                                                                                    |
| <b>OETH_DPNR.STD -</b> DEPENSES OETH<br>PREVUES PAR L'ACCORD ET NON<br>REALISEES                               | Renseigner le montant des dépenses prévues par l'accord et non réalisées.                                                                                                    |
| <b>OETH_DST.STD -</b> DEDUCTION SOUS-<br>TRAITANCE                                                             | Renseigner le montant des dépenses de sous-traitance.<br>Saisir <b>30%</b> du coût total de la main-d'œuvre réglé par l'entreprise à l'EA, ESAT ou le TIH.                                                                                                    |
| Les autres données                                                                                             |                                                                                                    |
| <b>OETH_EFF.STD -</b> EFFECTIF ENTREPRISE<br>CONCERNEE PAR LE COMPLEMENT OETH                                  | Saisir " <b>OUI</b> " si l'effectif moyen d'assujettissement est égal ou supérieur à 20.                                                                                                    |
| <b>OETH_N1.STD -</b> COMPLEMENT OETH<br>PAYE EN N-1 SI CONCERNE EN N-1                                         | Saisir le montant réglé en N-1 pour les entreprises concernées par le complément OETH en N-1 et N.<br>Saisir "0" si l'entreprise était concernée en N-1 mais a payé 0€.                                                                                                    |
| <b>OETH_SC.STD -</b> ENTREPRISE<br>CONCERNEE PAR SURCONTRIBUTION<br>OETH                                       | Saisir " <b>OUI</b> " si l'entreprise n'a employé aucun BOETH ou n'a pas conclu<br>de contrat de fournitures, de sous-traitance ou de services ou n'a pas<br>conclu d'accord agréé pendant une période supérieure à 3 ans.<br>La sur-contribution sera calculée en automatique par le programme.<br>Elle est égale à <b>1500 * SMIC N-1 * NB BOETH manquants</b> . |

1.4 Comment renseigner la déclaration OETH en cas d'accord agréé ou de OETH externe ?

Fiche consigne DSN 2353 : http://net-entreprises.custhelp.com/app/answers/detail/a id/2353

Si l'entreprise est concernée par un accord agréé dans l'emploi de <u>bénéficiaires OETH externes</u>, il est nécessaire de renseigner :

 Le numéro d'accord agréé OETH (12 chiffres) : La liste des accords agréés est présente dans la nomenclature DSN au niveau de la table « AAETH - Codes des accords agréés pour l'emploi des travailleurs handicapés » (S21.G00.13.001).

Si l'entreprise est concernée par l'emploi de bénéficiaires OETH externes, il est nécessaire de renseigner :

- Le type de BOETH externe (Intérimaires/Salariés d'un groupement d'employeurs/Stagiaire non déclaré en DSN au préalable)

#### - Le nombre BOETH externe

#### Les 3 informations ne peuvent pas être saisies ensemble :

- Soit saisir un accord agrée OETH
- Soit saisir le type de BOETH externe + le nombre BOETH externe

#### ÉTAPE 1 : aller en Accueil/Informations/Entreprises

ÉTAPE 2 : aller dans l'onglet Déclarations

#### ÉTAPE 3 : aller dans l'onglet Complément OETH

| Informations générales                            | Règles sociales et fiscales | Valeurs Vestion du temps | Organismes | Règlements | Lieux de travail | Interlocuteurs | Déclarations | lotes V Préfére | nces |
|---------------------------------------------------|-----------------------------|--------------------------|------------|------------|------------------|----------------|--------------|-----------------|------|
| Général V Prélèvement à la source Complément OETH |                             |                          |            |            |                  |                |              |                 |      |
| + -                                               |                             |                          |            |            |                  |                |              |                 |      |
| Accord agréé OETH                                 | Type BOETH externe          | Nombre BOETH externe     |            |            |                  |                |              |                 |      |
|                                                   |                             |                          |            |            |                  |                |              |                 |      |
|                                                   |                             |                          |            |            |                  |                |              |                 |      |

Tous les accords agréés d'un même millésime doivent être déclarés dans la même DSN. Il est possible de saisir

plusieurs accords différents en faisant clic droit

Les informations relatives aux accords agréés sont à déclarer uniquement dans l'établissement principal de l'entreprise.

En cas de multi-établissements avec des accord(s) agréé(s) n'étant pas valables à l'échelle de l'entreprise, il est conseillé de prendre connaissance de la fiche consigne DSN <u>2353</u>.

## 1.5 Rappel : Comment renseigner le statut OETH d'un salarié ?

ÉTAPE 1 : aller en Accueil/Informations/Salariés

ÉTAPE 2 : aller sur l'onglet Déclarations

ÉTAPE 3 : compléter la zone "Statut BOETH"

ÉTAPE 4 : si le salarié est concerné, compléter la zone "Mise à disposition externe"

ÉTAPE 5 : enregistrer avec la disquette

| Etat civil Contrat Situation Règles se | ociales \ Règles fiscales \ Valeurs \ Gestion du temps \ Cotisations \ Règlements \ Affect | tations Déclarations Note | s |
|----------------------------------------|--------------------------------------------------------------------------------------------|---------------------------|---|
| DSN                                    |                                                                                            |                           |   |
| Salarié exclu de la DSN                | Motif d'exclusion                                                                          | ?                         |   |
| Autres informations                    |                                                                                            |                           |   |
| Statut catégoriel retraite             | non cadre                                                                                  | •                         |   |
| Nature du contrat                      | Contrat de travail à durée indéterminée de droit privé                                     | -                         |   |
| Dispositif politique publique          | Non concerné                                                                               | •                         |   |
| Régime de base maladie                 | régime général (CNAM)                                                                      | •                         |   |
| Régime de base vieillesse              | régime général (CNAV)                                                                      | •                         |   |
| Régime accident du travail             | régime général (CNAM)                                                                      | •                         |   |
| Code délégataire du risque maladie     |                                                                                            | •                         |   |
| Niveau de formation le plus élevé      |                                                                                            | *                         |   |
| Statut BOETH                           |                                                                                            | •                         |   |
| Mise à disposition externe             | •                                                                                          | 0                         |   |
| Niveau de diplôme préparé              |                                                                                            | •                         |   |

# 2. COMMENT SE CALCULENT LA CONTRIBUTION ET LES DÉDUCTIONS À L'OBLIGATION DE L'EMPLOI DE TRAVAILLEURS HANDICAPÉS ?

## 2.1 Informations

Le programme va calculer en automatique les éléments à déclarer en DSN selon les informations saisies au dossier.

Un simulateur de calcul est disponible sur le site de l'AGEFIPH : <u>https://www.agefiph.fr/employeur/simulateur\_doeth/simulation</u>

Un schéma simplifié du mode de calcul est disponible sur :

https://www.urssaf.fr/portail/home/espaces-dedies/obligation-demploi-des-travaille/le-calcul-de-lacontribution-ann/calcul-de-la-contribution-annuel.html

https://www.urssaf.fr/portail/files/live/sites/urssaf/files/documents/OETH-06 Methodes-de-calcul.pdf

2.2 1<sup>ère</sup> étape : Calcul de la contribution réelle brute avant déduction – code 065 en DSN

#### 2.2.1 Explications

Pour déterminer la contribution brute réelle avant déduction il faut commencer par déterminer le nombre de bénéficiaires OETH manquants.

Ce nombre de bénéficiaire manquant est calculé en fonction des 6% de l'effectif d'assujettissement déduit de l'effectif total (interne ou externe) employé dans l'entreprise sur l'année N-1.

En cas de rectification (bloc changement) du statut BOETH sur N-1, l'entreprise doit recalculer elle-même le bon effectif d'assujettissement et le saisir sur **EMA\_OETH.STD**.

Pour tout autre sujet concernant l'effectif d'assujettissement calculé, se rapprocher de l'URSSAF ou la MSA.

#### 2.2.2 Détail de la formule de calcul

Une fois déterminer la formule suivante est appliquée :

# **Sans** sur-contribution :

# Contribution OETH réelle brute avant déduction =

(Nombre BOETH manquant x SMIC brut horaire N-1 x Coefficient multiplicateur

# **Avec** sur-contribution\* :

# Contribution OETH réelle brute avant déduction =

(Nombre BOETH manquant x SMIC brut horaire N-1 x 1500\*

\*Si la donnée **OETH\_SC.STD** = "OUI" au dossier

# **Sans** sur-contribution :

#### Calcul par le programme en DSN 065 =

(EMA\_OETH.STD\*6% - EMA\_BOETH.STD\* - EMA\_BOETH2.STD) x SMIC005.STD (SMIC au 31/12/ N-1) x Coefficient multiplicateur\*\*

# **Avec** sur-contribution\* :

# Calcul par le programme en DSN 065 =

# (EMA\_OETH.STD\*6% - EMA\_BOETH.STD\* - EMA\_BOETH2.STD) x SMIC005.STD (SMIC au 31/12/ N-1) x 1500\*

Rappel : si des BOETH n'ont pas été déclarés correctement sur 2020 se rapprocher de l'organisme.

| Détail des éléments          | Correspond                                                                                                    |
|------------------------------|----------------------------------------------------------------------------------------------------|
| Nombre BOETH manquant        | EMA_OETH.STD*6% - EMA_BOETH.STD - EMA_BOETH2.STD                                                                                                    |
| SMIC horaire brut            | SMIC005.STD : SMIC brut horaire applicable au 31/12/N-1                                                                                                    |
| Coefficient multiplicateur** | <ul> <li>400 pour une entreprise de 20 à moins de 250 salariés</li> <li>500 pour une entreprise de 250 à moins de 750 salariés</li> <li>600 pour une entreprise de 750 salariés et plus</li> <li>Ce coefficient est déterminé par la saisie de la donnée EMA_OETH.STD</li> </ul> |
| Sur-contribution*            | La sur-contribution remplace le coefficient par <b>1500</b><br>La sur-contribution se calcule si la donnée <b>OETH_SC.STD</b> est saisie à "OUI"<br>au dossier                                                                                                    |

# 2.3 2<sup>ème</sup> étape : Calcul de la contribution nette après déduction – code 066 en DSN

#### 2.3.1 Explications

L'employeur peut déduire du montant de la contribution brute certaines dépenses ou certains montants.

Les déductions sont des dépenses de l'employeur en faveur de l'emploi des **B**énéficiaires de l'**O**bligation d'**E**mploi des **T**ravailleurs **H**andicapés (BOETH), venant minorer le montant de la contribution pour l'emploi des travailleurs handicapés.

https://www.urssaf.fr/portail/files/live/sites/urssaf/files/documents/GuideOETH.pdf

En cas d'accord agréé les dépenses déductibles\* ne doivent pas être déduites de la contribution.

\*Hors sous-traitance et ECAP

#### 2.3.2 Liste des dépenses déductibles

| Dépenses déductibles sous conditions                                                                  |                                                                                                    | Correspondance<br>dans ISAPAYE                                    |
|----------------------------------------------------------------------------------------------------|----------------------------------------------------------------------------------------------------|-------------------------------------------------------------------|
| Déduction liée aux emplois<br>exigeant des conditions d'aptitude<br>particulières (ECAP)              | Le montant de la déduction prenant en compte les<br>emplois exigeant des conditions d'aptitude<br>particulières est égal au produit de l'effectif moyen<br>annuel des salariés de l'entreprise occupant un<br>emploi ECAP par 17 fois le salaire horaire minimum<br>de croissance brut. | <b>EMA_ECAP.STD x</b><br>17 <b>x</b> Smic au<br>31/12/ <b>N-1</b> |
| La passation de contrat de fournitures, de <b>sous-traitance</b> ou de prestations de services passés | Les dépenses supportées directement par<br>l'entreprise, effectivement réglées au cours de<br>l'année, et afférentes à des contrats de fourniture,                                                                                                    | OETH_DST.STD*                                                     |

| avec des entreprises adaptées, des<br>établissements ou services d'aides<br>par le travail et/ou avec des<br>travailleurs indépendants<br>handicapés (EA, ESAT, TIH,<br>portage salarial) | de sous-traitance ou de prestations de services<br>qu'elle passe avec :                                        |  |
|----------------------------------------------------------------------------------------------------|----------------------------------------------------------------------------------------------------|--|
|                                                                                                    | <ul> <li>des entreprises adaptées</li> <li>des établissements ou services d'aide par le<br/>travail</li> </ul> |  |
|                                                                                                    | <ul> <li>des travailleurs indépendants handicapés<br/>reconnus BOETH</li> </ul>                                |  |
|                                                                                                    | <ul> <li>des entreprises de portage salarial lorsque le<br/>salarié porté est reconnu BOETH</li> </ul>         |  |

# \* La déduction de sous-traitance est plafonnée en fonction de l'effectif moyen OETH (Effectif interne et externe/effectif assujettissement) dans l'entreprise :

- Si < ou égal à 3% alors le plafond sera égale à 50% de la Contribution réelle brute calculée Si > à 3% alors le plafond sera égale à 75% de la contribution réelle brute calculée. -
- -

| Dépenses déductibles dans la lim<br>annuelle calculé.                                                                                                    | Donnée dans<br>ISAPAYE                                                           |               |
|----------------------------------------------------------------------------------------------------|----------------------------------------------------------------------------------|---------------|
| La réalisation de diagnostics et de travaux.<br>Cette dépense est effectuée en vue de rendre les locaux accessibles aux bénéficiaires de l'obligation d'emploi <u>hors obligations légales.</u>                                                                                                    |                                                                                  | OETH_DD01.STD |
| Le maintien dans l'emploi au sein de<br>l'entreprise et la reconversion<br>professionnelle de BOETHCette dépense concerne la mise en œuvre de<br>moyens humains, techniques ou organisationnels<br>compensatoires à la situation de handicap.Le maintien dans l'emploi au sein de<br>l'entreprise et la reconversion<br>professionnelle de BOETHSont exclus :<br>- les dépenses déjà prises en charge par d'autres<br>organismesLes dépenses faisant l'objet d'aides financières<br>délivrées par d'autres organismes |                                                                                  | OETH_DD02.STD |
| Les prestations d'accompagnement<br>des bénéficiaires de l'obligation<br>d'emploi ainsi que les actions de<br>sensibilisation et de formation des<br>salariés délivrées par d'autres<br>organismes                                                                                                    |                                                                                  | OETH_DD03.STD |
| La participation à des événements pu<br>dans l'emploi de travailleurs handicap                                                                                                    | romouvant l'accueil, l'embauche directe et le maintien<br>pés dans l'entreprise. | OETH_DD04.STD |
| Le partenariat, par voie de conver<br>organismes œuvrant pour la formation<br>handicapées que l'employeur accueil<br>opérations de mécénat.                                                                                                    | OETH_DD05.STD                                                                    |               |
| Les actions concourant à la professionnalisation des dirigeants ou des travailleurs des<br>entreprises adaptées, des travailleurs des établissements ou services d'aide par le travail ou<br>des travailleurs indépendants handicapés, ainsi qu'au développement des achats auprès de<br>ces acteurs.                                                                                                    |                                                                                  | OETH_DD06.STD |
| Dépenses OETH prévues par l'accord                                                                                                    | et non réalisées.                                                                | OETH_DPNR.STD |

Les dépenses déductibles précitées sont déductibles dans la limite de 10 % du montant de la contribution brut annuelle calculée.

#### 2.3.3 Détail de la formule de calcul

#### Contribution OETH nette après déduction =

Contribution brute – dépenses totales déductibles

#### Calcul par le programme en DSN code 066 sans accord agréé=

Contribution brute calculée par le programme – [OETH\_DD\*\*.STD+ OETH\_DST.STD+(EMA\_ECAP.STD x 17 x Smic au 31/12/N-1)]

\*\*Voir liste des données de dépenses déductibles.

#### Calcul par le programme en DSN code 066 Avec accord agréé=

Contribution brute calculée par le programme – [OETH\_DST.STD +(EMA\_ECAP.STD x 17 x Smic au 31/12/N-1)]

\*\*Voir liste des données de dépenses déductibles.

#### 2.4 3<sup>ème</sup> étape : Calcul de la contribution nette réelle après écrêtement – code 067

#### 2.4.1 Explications

Le montant de la contribution annuelle due au titre de l'OETH fait l'objet d'une modulation entre 2020 et 2024 à titre transitoire.

Cette modulation concernera tous les employeurs, qu'ils aient versé ou non une contribution au titre de l'année précédente.

Cette mesure a pour objectif de limiter les éventuelles hausses liées aux nouvelles modalités de calcul.

Les modalités sont les suivantes :

- ✓ Pour 2020, la hausse de la contribution par rapport à l'année précédente est réduite de :
  - 30% jusqu'à 10 000€
  - 50% de 10 001€ à 100 000€
  - 70% à compter de 100 001€
- ✓ De 2021 à 2024, la hausse de la contribution par rapport à l'année précédente est réduite de :
  - 80% en 2021
  - 75% en 2022
  - 66% en 2023
  - 50% en 2024

#### 2.4.2 Détail de la formule de calcul

# Contribution OETH nette réelle après écrêtement =

Contribution nette après déduction – écrêtement calculé

#### Calcul par le programme en DSN code 067 =

#### Contribution nette après déduction (code 066) - % de déduction sur hausse calculée\*

\*Rappel : pour 2020, la hausse de la contribution par rapport à l'année précédente est réduite de :

- 30% jusqu'à 10 000€

- 50% de 10 001€ à 100 000€

- 70% à compter de 100 001€

Exemple : l'augmentation est de 15000€.

L'écrêtement sera de 30 % \*10000€ + 50% \*4999€ = 5499.50€

# 3. COMMENT SONT DÉCLARÉES EN DSN LES INFORMATIONS OETH ?

**U** Les informations OETH véhiculées dans le fichier DSN sont présentes dans les éditions DSN.

Le total des cotisations liées à l'OETH n'est pour le moment pas détaillé dansa le détail des cotisations établissement.

### 3.1 Exemple pour une entreprise assujettie à la contribution OETH

ÉTAPE 1 : récupérer les informations fournies par la MSA ou L'URSSAF :

Effectif d'assujettissement OETH : 20,4989

Effectif de bénéficiaires de l'obligation d'emploi (BOETH) : 0

• Effectif de salariés relevant d'un emploi exigeant des conditions d'aptitude

particulière (ECAP) : 0

Nombre de BOETH que vous devez employer (6% de l'effectif) : 1,229934

ÉTAPE 2 : noter les dépenses déductibles

Voici les dépenses déductibles pour cette entreprise :

- Travaux d'accessibilités = 1500€
- Participation à des événements = 500€
- Partenariats = **500€**
- Sous-traitance = 3500€ \* 30% = **1050€**

#### ÉTAPE 3 : aller en Accueil/Informations/Entreprises

ÉTAPE 4 : se placer en date de consultation au "01/05/2021"

#### ÉTAPE 5 : aller dans l'onglet Valeurs

ÉTAPE 6 : dans le thème **OETH**, reporter les informations OETH

| m | APPLICATION D'UN ACCORD AGREE EN FAVEUR DES TRAVAILLEURS HANDICAPES            | Non       | P |
|---|--------------------------------------------------------------------------------|-----------|---|
| m | COMPLEMENT OETH PAYE EN N-1 SI CONCERNE EN N-1                                 | 0,00 €    | P |
| m | DEDUCTION SOUS-TRAITANCE                                                       | 1050,00 € | ę |
| m | DEPENSE DEDUCTIBLE LIEE A LA PARTICIPATION A DES EVENEMENTS                    | 500,00 €  | P |
| m | DEPENSE DEDUCTIBLE LIEE AU MAINTIEN ET A LA RECONVERSION PROFESSIONNELLE       | 0,00 €    | ę |
| m | DEPENSE DEDUCTIBLE LIEE AUX ACTIONS CONCOURANT A LA PROFESSIONNALISATION       | 0,00 €    | P |
| m | DEPENSE DEDUCTIBLE LIEE AUX PARTENARIATS AVEC DES ASSOCIATIONS                 | 500,00 €  | ę |
| m | DEPENSE DEDUCTIBLE LIEE AUX PRESTATIONS D'ACCOMPAGNEMENT ET DE SENSIBILISATION | 0,00 €    | P |
| m | DEPENSE DEDUCTIBLE LIEE AUX TRAVAUX D'ACCESSIBILITE                            | 1500,00 € | ę |
| m | DEPENSES OETH PREVUES PAR L'ACCORD ET NON REALISEES                            | 0,00 €    | ę |
| m | EFFECTIF MOYEN ANNUEL BENEFICIAIRE OETH                                        | 0,00      | ę |
| m | EFFECTIF MOYEN ANNUEL D'ASSUJETTISSEMENT OETH                                  | 20,4989   | P |
| m | EFFECTIF MOYEN ANNUEL DES ECAP                                                 | 0,00      | ę |
| m | EFFECTIF MOYEN ANNUEL EXTERNE BENEFICIAIRE OETH                                | 0,00      | P |
| m | ENTREPRISE CONCERNEE PAR LA SURCONTRIBUTION OETH                               | Non       | ę |
| m | ENTREPRISE CONCERNEE PAR LE COMPLEMENT OETH                                    | Oui       | P |

#### ÉTAPE 7 : enregistrer avec la disquette

USi l'entreprise a employé des BOETH externes ou à un accord agrée, renseigner l'onglet Déclarations /Complément OETH :

- soit saisir un accord agrée OETH
- <u>soit</u> saisir le type de BOETH externe + le nombre BOETH externe.

| Informations générales | Règles sociales et fiscales | Valeurs Vestion du temps | Organismes Règlem | ents \ Lieux de travail | Interlocuteurs | Déclarations | Notes | Préférences |
|------------------------|-----------------------------|--------------------------|-------------------|-------------------------|----------------|--------------|-------|-------------|
| Général Prélèvement    |                             | ЕТН                      |                   |                         |                |              |       |             |
| + -                    |                             |                          |                   |                         |                |              |       |             |
| Accord agréé OETH      | Type BOETH externe          | Nombre BOETH externe     |                   |                         |                |              |       |             |
|                        |                             |                          |                   |                         |                |              |       |             |
|                        |                             |                          |                   |                         |                |              |       |             |

Dans l'exemple, l'entreprise n'est pas concernée.

#### 3.2 Quelles sont les impacts en DSN mensuelle selon l'exemple saisi ?

Après avoir fait tous les bulletins de la période de MAI, le calcul de la DSN va permettre de déclarer dans le bordereau du mois les informations liées à l'OETH.

#### 3.2.1 Exemple en Voir/Modifier de la DSN mensuelle sur le bordereau URSSAF ou MSA dans l'onglet Cotisations établissement

| Cotisations Cotisations établissement                                                                                    |           |
|----------------------------------------------------------------------------------------------------|-----------|
| + -                                                                                                    |           |
| Cotisation                                                                                                    | Montant   |
| 061 - Déduction de sous-traitance (EA, ESAT, TIH, portage salarial)                                                      | 1050,00€  |
| 062 - Dépense déductible liée aux travaux d'accessibilité                                                                | 1500,00€  |
| 063 - Dépense déductible liée au maintien et à la reconversion professionnelle                                           | 0,00€     |
| 064 - Dépense déductible liée aux prestations d'accompagnement et de sensibilisation                                     | 0,00€     |
| 069 - Dépenses OETH prévues par l'accord et non réalisées                                                                | 0,00€     |
| 071 - Dépense déductible liée à la participation à des événements                                                        | 500,00€   |
| 072 - Dépense déductible liée aux partenariats avec des associations                                                     | 500,00€   |
| 073 - Dépenses déductibles liées aux actions concourant à la professionnalisation et aux achats auprès des EA, ESAT, TIH | 0,00€     |
| 065 - Contribution OETH brute avant déductions                                                                           | 4060,00 € |
| 066 - Contribution OETH nette avant écrêtement                                                                           | 2604,00 € |
| 067 - Contribution OETH nette après écrêtement                                                                           | 1822,80 € |
| 068 - Contribution OETH réelle due                                                                                       | 1822,80 € |

Seules les codes 068 et 069 impactent le paiement pour la MSA.

#### 3.2.2 Exemple en Voir/Modifier de la DSN mensuelle sur le bordereau URSSAF dans l'onglet Cotisations

| Cotisations Cotisations établissement |          |
|---------------------------------------|----------|
| + -                                   |          |
| Cotisation                            | Montant  |
| 730 - DOETH - CONTRIBUTION ANNUELLE   | 1823,00€ |

Pour une entreprise à la MSA seules les cotisations établissement sont déclarées.

#### 3.3 Liste des codes déclarés en DSN en fonction des informations saisies

Ces codes sont déclarés dans la rubrique S21.G00.82.002 de la DSN mensuelle.

| Code DSN des dépenses déductibles                                            | Données saisies dans<br>ISAPAYE          |
|------------------------------------------------------------------------------|------------------------------------------|
| 060 - Déduction ECAP                                                         | EMA_ECAP.STD x 17<br>x Smic au 31/12/N-1 |
| <b>061</b> - Déduction de sous-traitance (EA, ESAT, TIH, portage salarial) * | OETH_DST.STD*                            |

| 062 - Dépense déductible liée aux travaux d'accessibilité                                                                       | OETH_DD01.STD |
|----------------------------------------------------------------------------------------------------|---------------|
| 063 - Dépense déductible liée au maintien et à la reconversion professionnelle                                                  | OETH_DD02.STD |
| 064 - Dépense déductible liée aux prestations d'accompagnement et de sensibilisation                                            | OETH_DD03.STD |
| <b>071</b> - Dépense déductible liée à la participation à des événements                                                        | OETH_DD04.STD |
| 072 - Dépense déductible liée aux partenariats avec des associations                                                            | OETH_DD05.STD |
| <b>073</b> - Dépenses déductibles liées aux actions concourant à la professionnalisation et aux achats auprès des EA, ESAT, TIH | OETH_DD06.STD |

<u>Rappels</u> :

Les dépenses déductibles autres que sous-traitance et ECAP sont plafonnées à 10% de la contribution réelle brute déclarée en 065.

La déduction de sous-traitance est plafonnée en fonction de l'effectif moyen OETH (Effectif interne et externe/effectif assujettissement) dans l'entreprise.

La déduction ECAP est calculée comme suit : nbre ECAP x17 x smic au 31/12/N-1.

# 3.4 Liste des codes déclarés en DSN après calcul de la contribution par le programme

Ces codes sont déclarés dans la rubrique S21.G00.82.002 de la DSN mensuelle.

| Code DSN                                                      | Rappel du calcul                                                                                                    |                         |
|---------------------------------------------------------------|----------------------------------------------------------------------------------------------------|-------------------------|
|                                                               | Sans sur-contribution :<br>Calcul par le programme en DSN 065 =                                                                                                    |                         |
|                                                               | (EMA_OETH.STD*6% - EMA_BOETH.STD*<br>- EMA_BOETH2.STD) x SMIC005.STD (SMIC<br>au 31/12/ N-1) x Coefficient multiplicateur**                                                                   |                         |
| <b>065 -</b> Calcul de la contribution réelle brute           | Avec sur-contribution* :<br>Calcul par le programme en DSN 065 =                                                                                                    | Donnée<br>d'information |
|                                                               | (EMA_OETH.STD*6% - EMA_BOETH.STD*<br>- EMA_BOETH2.STD) × SMIC005.STD (SMIC<br>au 31/12/ N-1) × 1500*                                                                                          |                         |
|                                                               | *Si la donnée <b>OETH_SC.STD</b> = "OUI" au dossier                                                                                                    |                         |
| <b>066 -</b> Calcul de la contribution nette avant écrêtement | Sans accord agrée :<br>Contribution brute réelle (code 065) –<br>[OETH_DD**.STD + OETH_DST.STD<br>+(EMA_ECAP.STD x 17 x SMIC005.STD]<br>Avec accord agrée :                                   | Donnée<br>d'information |
|                                                               | Contribution brute réelle (code 065) –<br>[OETH_DST.STD +(EMA_ECAP.STD x 17 x<br>SMIC005.STD]                                                                                                 |                         |
|                                                               | Calcul par le programme en DSN code 067                                                                                                    |                         |
| 067- Calcul de la contribution                                | Contribution nette après déduction (Code 066) –<br>% de déduction sur hausse calculée*                                                                                                    | Donnée                  |
| nette après écrêtement                                        | *Rappel : pour 2020, la hausse de la contribution par rapport<br>à l'année précédente est réduite de :<br>- 30% jusqu'à 10 000€<br>- 50% de 10 001€ à 100 000€<br>- 70% à compter de 100 001€ | d'information           |

| <b>068</b> – Contribution nette                                 | ✓<br>✓ | Égal à 0 si la donnée <b>OETH_AGREE.STD</b> est saisie à<br>"OUI" au dossier.<br>Égal à <b>067</b> hors présence d'un accord agréé | CTP 730 à<br>l'URSSAF inclus<br>au paiement |
|-----------------------------------------------------------------|--------|----------------------------------------------------------------------------------------------------|---------------------------------------------|
| <b>069 -</b> Dépenses OETH prévues par l'accord et non réalises | ~      | Égal au résultat de la donnée <b>OETH_DPNR.STD</b> au dossier                                                                      | CTP 740 à<br>l'URSSAF inclus<br>au paiement |

# 4. QUESTIONS/RÉPONSES OETH

4.1 Si l'effectif d'assujettissement est inférieur à 20, faut-il le déclarer en DSN ?

Pour un bon fonctionnement du programme la donnée **OETH\_EFF.STD** doit être renseignée à "NON" ou restée à "Vide".

Il ne faut pas renseigner l'effectif d'assujettissement inférieur à 20. *Les autres données ne sont pas obligatoires.* 

#### 4.2 L'effectif OETH notifié par l'URSSAF ou la MSA est erroné, comment faire ?

#### Calcul des effectifs

- Ies effectifs OETH notifiés aux entreprises pour la période d'emploi 2020, ne prennent pas en compte les DSN de régularisations (Bloc 41 non pris en compte).

   *→ information communiquée aux éditeurs le 04/05*
- Dans les courriels URSSAF CN de notification des effectifs, les entreprises sont invitées à utiliser l'effectif qu'elles ont calculées si des régularisations ont été effectuées. Pour tout autre sujet concernant une divergence de calcul d'effectifs non liée aux blocs changement, les entreprises sont invitées à contacter l'Urssaf.

En cas de rectification du statut BOETH sur N-1, l'entreprise doit recalculer elle-même le bon effectif d'assujettissement et le saisir sur **EMA\_OETH.STD**.

Pour tout autre sujet concernant l'effectif d'assujettissement calculé, se rapprocher de l'URSSAF ou la MSA.

#### 4.3 L'entreprise bénéficie d'une exonération pendant x années, comment faire ?

https://www.urssaf.fr/portail/files/live/sites/urssaf/files/documents/GuideOETH.pdf

Depuis le 1<sup>er</sup> janvier 2020, les entreprises franchissant une première année le seuil d'effectif de 20 salariés bénéficient d'une neutralisation sur cinq années consécutives pour se voir prononcer l'assujettissement à l'OETH.

Ainsi, ne sont assujetties à l'OETH que les entreprises dont l'effectif moyen annuel OETH de l'année de référence est supérieur ou égal à 20, et ayant franchi le seuil d'assujettissement depuis au moins 5 années consécutives.

Les entreprises concernées devront mettre "Non" sur la donnée OETH\_EFF.STD ou la laisser "Vide".

4.4 Lors du calcul de la DSN mensuelle de mai exigible au 5 ou au 15 juin 2021 un message d'avertissement apparaît :

| La déclaration obligatoire annuelle d'emploi |
|----------------------------------------------|
|----------------------------------------------|

Ne pas en tenir compte si les données OETH ont bien été renseignées dans l'entreprise.

# 4.5 Comment fonctionne l'écrêtement ?

L'écrêtement se calcule en fonction de la hausse de la contribution par rapport à l'année N-1 et permet de calculer le code 067.

Le programme va comparer le montant saisi sur la donnée **OETH\_N1.STD** et le calcul de la contribution nette avant écrêtement (code 066).

# 5. ÉVOLUTIONS RÈGLEMENTAIRES – BOSS (BULLETIN OFFICIEL DE LA SÉCURITÉ SOCIALE)

Le bulletin officiel de la sécurité sociale est opposable à partir du 1<sup>er</sup> avril 2021.

Certaines modifications devant être appliquées à compter de 2021, le choix a été fait de proposer les évolutions suivantes :

- modification de l'assiette de Forfait social pour les salariés temps partiel cotisant sur un temps plein
- modification du calcul du plafond de la réforme des Retraites et Prévoyance

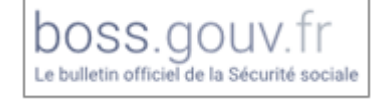

https://boss.gouv.fr/portail/accueil.html

# 5.1 Modification de l'assiette de Forfait social

✓ Fiche Assiette générale, paragraphe 400 : <u>https://boss.gouv.fr/portail/accueil.html</u>

#### Important

La prise en charge par l'employeur de la part salariale de la cotisation de retraite complémentaire lorsque les cotisations de retraite complémentaire sont calculées sur un temps plein alors que le salarié est employé de manière continue à temps partiel n'est pas assujettie à forfait social.

Les salariés en temps partiel cotisant sur un temps plein sont concernés par cette évolution.

À compter du **1<sup>er</sup> avril 2021**, la part salariale de la cotisation de retraite complémentaire prise en charge par l'employeur ne sera plus soumise à forfait social.

✓ Modification de la **BASE\_FSOC.STD** – BASE FORFAIT SOCIALE

#### Aucune manipulation.

5.2 Modification du calcul du plafond de la réforme des Retraites et Prévoyances

#### 5.2.1 Que dit le BOSS ?

✓ Fiche Assiette, paragraphes 1180 et suivants : <u>https://boss.gouv.fr/portail/accueil.html</u>

#### Important

Le plafond de référence utilisé pour calculer les limites d'exonération des cotisations de prévoyance complémentaire et de retraite supplémentaire ne doit plus être proratisé. Ces dispositions, qui constituent une évolution par rapport à la doctrine antérieure, sont applicables de manière obligatoire à compter du 1er janvier 2022. Cependant, l'opposabilité auprès des organismes de recouvrement sera effective dès le 1er avril 2021 pour les employeurs qui choisissent d'appliquer ces dispositions pour les déclarations sociales faites au titre de l'année 2021.

- ✓ Le plafond de Sécurité Sociale pris en compte pour la limite d'exonération de la part patronale des cotisations de prévoyance complémentaire et de retraite supplémentaire était proratisé en fonction de la situation du salarié (temps partiel, absence...)
- ✓ Le BOSS apporte une modification en faveur du salarié et indique que le plafond pris en compte ne doit plus être proratisé.

#### Rappel du calcul des limites de réintégration :

| Li | mite retraite supplémentaire obligatoire<br>(ART83, PERO)                              | Limite prévoyance complémentaire<br>obligatoire                                      |
|----|----------------------------------------------------------------------------------------|--------------------------------------------------------------------------------------|
| -  | 5% du plafond de Sécurité Sociale annuel<br>Où<br>5% du brut annuel (assiette maladie) | 6% du plafond de Sécurité Sociale annuel + 1.5%<br>du brut annuel (assiette maladie) |

#### 5.2.2 Quelles sont les évolutions liées à la réforme des Retraites et Prévoyances ?

#### Modification de données calculées au 01/01/2021 :

**RP\_PLAFOND.STD** – PLAFOND RETENU POUR CALCUL LIMITES

**RP\_LIM\_FISC\_RS.STD** – LIMITE RETRAITE SUPPLEM. POUR REINTEGRATION FISCALE

**RP\_LIM\_FISC\_PREV.STD** – LIMITE PREVOYANCE POUR REINTEGRATION FISCALE

#### Modification/création d'états :

 Modification de l'état RP\_SOCIAL.STD – Etat de contrôle du calcul des limites de la réintégration sociale Retraite/Prev pour dissocier la rémunération retenue retraite supplémentaire de la rémunération retenue prévoyance.

Cette édition doit être éditée au format paysage.

| Nom du Salarió | Páriada | Rémunérat          | ion retenue | Parts Pa           | tronales            | Plafond et Limites<br>calculés sur le BS |  |       | Excédent          |  |
|----------------|---------|--------------------|-------------|--------------------|---------------------|------------------------------------------|--|-------|-------------------|--|
| Nom du Salane  | Periode | Retraite<br>Suppl. | Prév.       | Retraite<br>Suppl. | Prév. Plafond Retra |                                          |  | Prév. | Retraite<br>Prév. |  |

✓ Création d'un état RP\_SOC2020.STD - Etat de contrôle 2013 à 2020 réintégration sociale réforme des retraites pour contrôler les calculs de 2013 à 2020

#### Modification de l'utilitaire de recalcul

✓ Ajout des données suivantes afin de calculer la valeur et le cumul pour chaque bulletin depuis le 1<sup>er</sup> janvier 2021 :

- RP\_PLAFOND.STD
- RP LIM FISC RS.STD
- RP\_LIM\_FISC\_PREV.STD
- RP\_LIM05.STD

#### 5.2.3 Que doit faire l'utilisateur ?

L'utilitaire de recalcul doit être lancé pour l'année 2021 afin de recalculer les limites de réintégration depuis janvier 2021.

#### ÉTAPE 1 : aller en **Options/Utilitaires/Recalcul activité partielle (Covid-19**)

ÉTAPE 2 : choisir "2021" dans la période

ÉTAPE 3 : cliquer sur "Suivant"

ÉTAPE 4 : sélectionner le ou les entreprises concernées

ÉTAPE 5 : cliquer sur "Terminer"

### 6. AUTRES EVOLUTIONS

# 6.1 DSN : Evolutions Norme 2021

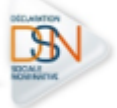

#### 6.1.1 Ajout du code cotisation 912 pour l'exonération forfait social 10%

Le paramétrage de la DSN a été modifié afin de pouvoir déclarer le code 912 dans les rubriques S21.G00.81.003 et S21.G00.81.004.

Pour déclarer ce code, il est nécessaire de modifier la formule dans **Paramètres/Déclarations/Paramétrage**, dans la rubrique "DSN Cotisations régime général" et /ou "DSN Cotisations régime agricole".

#### 6.1.2 Modifications liées au journal de maintenance V4

- Le code complément PCS ESE 09 a été ajouté dans le référentiel des codes disponibles pour les rubriques S21.G00.40.005 et S21.G00.41.020.
   Les contrôles liés à ce code ont été mis à jour dans le logiciel.
- Le contrôle CCH-11 de la rubrique S21.G00.62.002 a été modifié pour le motif de sortie 081 fin de contrat d'apprentissage ont été modifiées.
   Un contrôle a été ajouté à la validation du bulletin de salaire et le contrôle présent en calcul de la DSN mensuelle a été modifié.

### 6.2 IRP AUTO : Frais de santé

#### 6.2.1 Explications

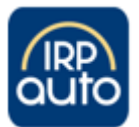

Selon certains courriers de l'IRP AUTO, les frais de santé doivent être véhiculés en code 20 et non en code 18 dans le bloc 79 de la DSN mensuelle. Cependant, il reste possible de les déclarer en code 18 selon la demande de l'IRP AUTO.

Exemple de fiche de paramétrage :

| Début et<br>fin de<br>validité | Code<br>organisme<br>15.002<br>20.001 | Code<br>délégataire<br>15.003<br>20.008 | Référence contrat<br>Libellé<br>15.001<br>55.003 | Périodicité<br>paiement | Code<br>option<br>Libellé<br>70.004<br>73.002 | Code<br>population<br>Libellé<br>70.005<br>55.002 | Type de<br>base ou<br>forfait<br>79.001 | Montant<br>et / ou<br>Taux | Libellé de base ou du forfait                    |
|--------------------------------|---------------------------------------|-----------------------------------------|--------------------------------------------------|-------------------------|-----------------------------------------------|---------------------------------------------------|-----------------------------------------|----------------------------|--------------------------------------------------|
| 01042020                       | P0958                                 |                                         | FMB010025<br>*RPCS                               |                         |                                               | 2.0638643.000<br>OUVRIERS                         | 20                                      | 2.09€                      | Montant forfaitaire Prev.<br>OUV FM FJ DUO 01    |
| 01042020                       | P0958                                 |                                         | FMB010025<br>*RPCS                               |                         |                                               | 2.0638643.000<br>OUVRIERS                         | 20                                      | 1.08€                      | Montant forfaitaire Prev.<br>OUV FM FJ ISOLE 01  |
| 01042020                       | P0958                                 |                                         | FMB010025<br>*RPCS                               |                         |                                               | 2.0638643.000<br>OUVRIERS                         | 20                                      | 3.00€                      | Montant forfaitaire Prev.<br>OUV FM FJ FAMILLE01 |

#### 6.2.2 Comment déclarer les frais de santé à l'IRP AUTO sous le code 20 dans la DSN mensuelle ?

Par défaut, les frais de santé à l'IRP AUTO sont déclarés le code 18 dans le bloc 79 de la DSN.

Pour les déclarer sous le code 20, il faut modifier la valeur de la donnée AUT\_MUT.STD.

ÉTAPE 1 : aller en Accueil/Informations/Entreprise

ÉTAPE 2 : aller dans l'onglet Organismes

ÉTAPE 3 : aller dans l'onglet Divers pour cotisations

#### ÉTAPE 4 : aller dans le thème **DIVERS POUR COTISATIONS**

ÉTAPE 5 : sur la donnée **AUT\_MUT.STD** - MUTUELLE RPCS – CHOIX CODE BASE ASSUJETTIE DSN , sélectionner en saisie le choix "Déclaration en code 20 – Bloc 79"

ÉTAPE 6 : enregistrer avec la disquette

| Infor   | mations générales 🛛 Rè   | gles sociales 3 les Valeurs G       | estion du temps Organismes 2         | ements \ Lie   | eux de trav | ail | < |  |  |  |
|---------|--------------------------|-------------------------------------|--------------------------------------|----------------|-------------|-----|---|--|--|--|
| Gén     | éral 🛛 Taux établissem   | ent Divers pour cotisations Contra  | ts de retraite complémentaire Contra | ts de prévoyar | nce         |     |   |  |  |  |
| •       | 🁗 Tous                   |                                     |                                      |                |             |     |   |  |  |  |
|         | 🔉 🍝 Divers au net        |                                     |                                      |                |             |     |   |  |  |  |
|         | Divers pour cotisation   |                                     |                                      |                |             |     |   |  |  |  |
|         | 🁗 Assiette de calcu      | Il des cotisations                  |                                      |                |             |     |   |  |  |  |
|         | 🍝 Calcul cotisation      | s Sécurité Sociale                  |                                      |                |             |     |   |  |  |  |
|         | 🍝 Calcul cotisation      | s prévoyance                        |                                      |                |             |     |   |  |  |  |
|         | 🁗 Calcul impôts et       | taxes                               |                                      |                |             |     |   |  |  |  |
|         | 🍝 Calcul autres co       | tisations                           |                                      |                |             |     |   |  |  |  |
|         | Effectifs                |                                     |                                      |                |             |     |   |  |  |  |
|         | Filtres                  |                                     |                                      |                |             |     |   |  |  |  |
|         | Données avant une valeu  | r établissement 🔽 Données avant une | valeur générale, collective 🔽 Donnée | s sans valeur  |             |     |   |  |  |  |
|         | Jointees ayane and valea | Personal pointers ayant and         | Valear generale, concerve            | s suns varcar  |             |     |   |  |  |  |
|         | Rechercher               |                                     |                                      |                |             | 0   |   |  |  |  |
|         |                          |                                     | 5                                    |                |             |     |   |  |  |  |
| 0       | Code                     | Libellé                             | Saisie                               | Donnée indi    | Valeur      | Å.  | Ģ |  |  |  |
| <b></b> | AUT_MUT.STD              | MUTUELLE RPCS - CHOIX CODE BASE     | Déclaration en code 20 – Bloc 79 🔹   |                | Déclarati   |     | _ |  |  |  |
| *       | CP_VOL.STD               | ADHESION VOLONTAIRE A LA CAISSE     |                                      |                |             |     | ę |  |  |  |
| *       | FORF_SOC7.STD            | FORFAIT SOCIAL EXONERE SUR INTER    |                                      |                |             |     |   |  |  |  |
| *       | FORF_SOC8.STD            | FORFAIT SOCIAL EXONERE SUR INTER    |                                      |                |             |     |   |  |  |  |
|         | T_CDDU_EX0.STD           | EXONERATION DE LA TAXE FORFAITAI    |                                      |                |             |     | - |  |  |  |
| m       | ZFAOM_MODE_CALCUI        | CHOIX DU MODE DE CALCUL ZFAOM       |                                      |                |             |     | ₽ |  |  |  |

Les taux des frais de santé doivent être renseignés sur les données correspondantes aux lignes déclarées sous le code 20.

#### ÉTAPE 1 : aller en Accueil/Informations/Entreprise

ÉTAPE 2 : aller dans l'onglet Organismes

ÉTAPE 3 : aller dans l'onglet **Taux établissement** 

ÉTAPE 4 : cliquer sur le profil de mutuelle concerné

ÉTAPE 5 : indiquer les taux sur les données concernées

ÉTAPE 6 : enregistrer avec la disquette

| Informations générales Règles social Secales Valeurs Gestion du temps Organismes Rècesents Lieux de travail Interlocuteurs Déclarations Notes |                                                                                                    |                      |                                |                                     |         |          |          |        |        |        |    |
|----------------------------------------------------------------------------------------------------|----------------------------------------------------------------------------------------------------|----------------------|--------------------------------|-------------------------------------|---------|----------|----------|--------|--------|--------|----|
| Général Taux établissement D cotisations Contrats de retraite complémentaire Co. 2 prévoyance                                                 |                                                                                                    |                      |                                |                                     |         |          |          |        |        |        |    |
| IN<br>PR<br>GA<br>LO<br>CE<br>GA<br>ML<br>ML<br>ML                                                                                            | INDEM. DEPART RETRAITE AUTO Non Cadre - IPSA PREVOYANCE AUTO Cadre - SOLIDARITE CESA AUTO Agent Maitrise - IPSA GARANTIE MAINTIEN SALAIRE AUTO Non Cadre - IPSA LONGUE MALADIE AUTO Non Cadre - IPSA CESA AUTO Non Cadre - IPSA LONGUE MALADIE AUTO Agent Maitrise - IPSA GARANTIE MAINTIEN SALAIRE AUTO Agent Maitrise - IPSA GARANTIE MAINTIEN SALAIRE AUTO Agent Maitrise - IPSA MUTUELLE IRP AUTO - AGENT MAITRISE MUTUELLE IRP AUTO - NON CADRE |                      |                                |                                     |         |          |          |        |        |        |    |
|                                                                                                    | Organisme IPSA.S                                                                                                    | STD                  | IRP AUTO Prévoyance Santé      | Profil PREV_AUTO_FS_AM.STD          | MUTUELL | E IRP AU | TO – AGE | NT MA  |        |        |    |
| ∧ Filt                                                                                                    | tres                                                                                                    |                      |                                |                                     |         |          |          |        |        |        |    |
| 🔽 Do                                                                                                    | onnées ayant une v                                                                                                    | valeur établissement | Données ayant une valeur gér   | nérale, collective 🗹 Données sans v | valeur  |          |          |        |        |        |    |
|                                                                                                    | Rechercher   Q                                                                                                    |                      |                                |                                     |         |          |          |        |        |        |    |
|                                                                                                    | Part salariale Part patronale                                                                                                    |                      |                                |                                     |         |          |          |        |        |        |    |
| 0                                                                                                    | Code                                                                                                    |                      | Libellé                        |                                     | A       | Vale     | eur      | Saisie | Saisie | Valeur | a. |
| 🏦 A                                                                                                    | AUT_MUT3A.STD                                                                                                    | FRAIS DE SANTE F     | ORFAIT JOURNALIER RCPS ISOLE - | - AGENT MAITRISE - CODE 18          |         |          |          |        |        |        |    |
| 🏦 A                                                                                                    | AUT_MUT3B.STD                                                                                                    | FRAIS DE SANTE F     | ORFAIT JOURNALIER RCPS DUO -   | AGENT MAITRISE - CODE 18            |         |          |          |        |        |        |    |
| 🏦 A                                                                                                    | \$ AUT_MUT3C.STD FRAIS DE SANTE FORFAIT JOURNALIER RCPS FAMILLE - AGENT MAITRISE - CODE 18                                                                                                    |                      |                                |                                     |         |          |          |        |        |        |    |
| 🏦 A                                                                                                    | * AUT_MUT4A.STD FRAIS DE SANTE FORFAIT JOURNALIER RCPS ISOLE - AGENT MAITRISE - CODE 20                                                                                                    |                      |                                |                                     |         |          |          | 5      |        |        |    |
| 🏦 A                                                                                                    | AUT_MUT4B.STD                                                                                                    | FRAIS DE SANTE F     | ORFAIT JOURNALIER RCPS DUO -   | AGENT MAITRISE - CODE 20            |         |          |          |        |        |        |    |
| 🏦 A                                                                                                    | AUT_MUT4C.STD                                                                                                    | FRAIS DE SANTE F     | ORFAIT JOURNALIER RCPS FAMILL  | E – AGENT MAITRISE - CODE 20        |         |          |          |        |        |        |    |

Ces taux peuvent être renseignés en **Accueil/Informations/Collectif**, onglet **Taux collectifs** si plusieurs entreprises sont concernées.

#### 6.2.3 Que fait le logiciel pour déclarer les frais de santé en code 18 ou en code 20 à l'IRP AUTO ?

- ✓ Création d'une donnée de saisie générale redéfinissable collectif et établissement au 01/01/2021 :
   AUT\_MUT.STD MUTUELLE RPCS CHOIX CODE BASE ASSUJETTIE DSN
- ✓ Création de données de taux pour les lignes en code 20 au 01/01/2021

| CODE          | Libellé                                                                 |
|---------------|-------------------------------------------------------------------------|
| AUT_MUT2A.STD | FRAIS DE SANTE FORFAIT JOURNALIER RPCS ISOLE - NON CADRE - CODE 20      |
| AUT_MUT2B.STD | FRAIS DE SANTE FORFAIT JOURNALIER RPCS DUO - NON CADRE - CODE 20        |
| AUT_MUT2C.STD | FRAIS DE SANTE FORFAIT JOURNALIER RPCS FAMILLE - NON CADRE - CODE 20    |
| AUT_MUT2D.STD | FRAIS DE SANTE FORFAIT JOURNALIER RPCS ISOLE - APPRENTI - CODE 20       |
| AUT_MUT2E.STD | FRAIS DE SANTE FORFAIT JOURNALIER RPCS DUO - APPRENTI - CODE 20         |
| AUT_MUT2F.STD | FRAIS DE SANTE FORFAIT JOURNALIER RPCS FAMILLE - APPRENTI - CODE 20     |
| AUT_MUT4A.STD | FRAIS DE SANTE FORFAIT JOURNALIER RPCS ISOLE - AGENT MAITRISE - CODE 20 |

| AUT_MUT4B.STD | FRAIS DE SANTE FORFAIT JOURNALIER RPCS DUO - AGENT MAITRISE - CODE 20     |
|---------------|---------------------------------------------------------------------------|
| AUT_MUT4C.STD | FRAIS DE SANTE FORFAIT JOURNALIER RPCS FAMILLE - AGENT MAITRISE - CODE 20 |
| AUT_MUT6A.STD | FRAIS DE SANTE FORFAIT JOURNALIER RPCS ISOLE - CADRE - CODE 20            |
| AUT_MUT6B.STD | FRAIS DE SANTE FORFAIT JOURNALIER RPCS DUO - CADRE - CODE 20              |
| AUT_MUT6C.STD | FRAIS DE SANTE FORFAIT JOURNALIER RPCS FAMILLE - CADRE - CODE 20          |

- ✓ Modification des libellées des données de taux pour les lignes en code 18 au 01/01/2021
- ✓ Ajout d'une date de définition au 01/01/2021 pour ajouter une condition de validité aux lignes suivantes

| Code          | Libellé                                                |
|---------------|--------------------------------------------------------|
| AUT_MUT1A.STD | MUTUELLE FORFAIT ISOLE RPCS NON CADRE - CODE 18        |
| AUT_MUT1B.STD | MUTUELLE FORFAIT DUO RPCS NON CADRE - CODE 18          |
| AUT_MUT1C.STD | MUTUELLE FORFAIT FAMILLE RPCS NON CADRE - CODE 18      |
| AUT_MUT3A.STD | MUTUELLE FORFAIT ISOLE RPCS AGENT MAITRISE - CODE 18   |
| AUT_MUT3B.STD | MUTUELLE FORFAIT DUO RPCS AGENT MAITRISE - CODE 18     |
| AUT_MUT3C.STD | MUTUELLE FORFAIT FAMILLE RPCS AGENT MAITRISE - CODE 18 |
| AUT_MUT5A.STD | MUTUELLE FORFAIT ISOLE RPCS CADRE - CODE 18            |
| AUT_MUT5B.STD | MUTUELLE FORFAIT DUO RPCS CADRE - CODE 18              |
| AUT_MUT5C.STD | MUTUELLE FORFAIT FAMILLE RPCS CADRE - CODE 18          |

✓ Création de lignes avec les qualifiants de lignes PREV\_FORF.STD (bloc 79 – Code 20) pour « DSN Cotisations Prévoyance » et FS\_BASE\_FORF\_NUM.STD pour le bulletin clarifié

| Code          | Libellé                                                |
|---------------|--------------------------------------------------------|
| AUT_MUT2A.STD | MUTUELLE FORFAIT ISOLE RPCS NON CADRE - CODE 20        |
| AUT_MUT2B.STD | MUTUELLE FORFAIT DUO RPCS NON CADRE - CODE 20          |
| AUT_MUT2C.STD | MUTUELLE FORFAIT FAMILLE RPCS NON CADRE - CODE 20      |
| AUT_MUT4A.STD | MUTUELLE FORFAIT ISOLE RPCS AGENT MAITRISE - CODE 20   |
| AUT_MUT4B.STD | MUTUELLE FORFAIT DUO RPCS AGENT MAITRISE - CODE 20     |
| AUT_MUT4C.STD | MUTUELLE FORFAIT FAMILLE RPCS AGENT MAITRISE - CODE 20 |
| AUT_MUT6A.STD | MUTUELLE FORFAIT ISOLE RPCS CADRE - CODE 20            |
| AUT_MUT6B.STD | MUTUELLE FORFAIT DUO RPCS CADRE - CODE 20              |
| AUT_MUT6C.STD | MUTUELLE FORFAIT FAMILLE RPCS CADRE - CODE 20          |

✓ Ajout des nouvelles lignes dans les profils correspondants

- Insertion des nouvelles lignes dans les modèles de bulletin via la liste d'actions M2105.STD Màj Mai 2021
- ✓ Prise en compte des nouvelles lignes dans le bulletin clarifié et dans la DSN

## 6.3 ECRITURES COMPTABLES : Ajout d'un contrôle sur les affectations des lignes

Un contrôle est ajouté lors de la réalisation des écritures comptables. Ce contrôle se déclenche si certaines lignes présentes dans les bulletins de salaire n'ont pas d'affectations dans le plan comptable.

Le message indique les lignes non affectées dans le paramétrage du plan comptable et bloque le transfert des écritures comptables.

Afin de permettre le transfert, il est nécessaire d'affecter les lignes concernées en **Paramètres/Plan** comptable.

#### 6.4 TAXE SUR LES SALAIRES : Redéfinition des taux pour l'Outre-mer

#### 6.4.1 Pourquoi une évolution des taux est apportées sur les taux de taxe sur les salaires ?

En Outre-Mer, les taux de taxe sur salaires sont inférieurs à ceux appliqués en métropole.

Dans les départements de **Guadeloupe**, **Martinique** et de **la Réunion**, le taux appliqué en 2021 est **2.95**% sur la totalité de la base imposable.

Dans le département de **Guyane**, le taux appliqué en 2021 est **2.55**% sur la totalité de la base imposable.

#### 6.4.2 Quelles modifications sont apportées dans le logiciel ?

✓ Création de deux données de taux généraux redéfinissables établissement et salarié au 01/01/2021

| Code de la donnée | Libellé de la donnée                                 | Valeur au 01/01/2021 |
|-------------------|------------------------------------------------------|----------------------|
| TAXE_SAL01B.STD   | TAXE SALAIRE TS – GUADELOUPE, MARTINIQUE, LA REUNION | 2.95                 |
| TAXE_SAL01C.STD   | TAXE SALAIRE TS – GUYANE                             | 2.55                 |

- ✓ Modification du taux de la ligne de cotisation TAXE\_SAL\_TOT.STD TAXE SUR SALAIRE Totalité au 01/01/2021
- ✓ Modification de la condition de validité de lignes de cotisations au 01/01/2021

| Code de la ligne     | Libellé de la ligne                |
|----------------------|------------------------------------|
| TAXE_SAL_ANN_S1.STD  | TAXE SUR SALAIRE Seuil 1           |
| TAXE_SAL_ANN_S2.STD  | TAXE SUR SALAIRE Seuil 2           |
| TAXE_SAL_ANN_S3.STD  | TAXE SUR SALAIRE Seuil 3           |
| TAXE_SAL_MENS_S1.STD | TAXE SUR SALAIRE MENSUELLE Seuil 1 |
| TAXE_SAL_MENS_S2.STD | TAXE SUR SALAIRE MENSUELLE Seuil 2 |
| TAXE_SAL_MENS_S3.STD | TAXE SUR SALAIRE MENSUELLE Seuil 3 |

#### 6.4.3 Quelle manipulation doit effectuer l'utilisateur ?

Aucune manipulation.

# 6.5 GARANTIE MAINTIEN DE SALAIRE : Création de lignes en code 10

Des lignes de "Garantie maintien de salaire" déclarées sous un code 10 dans la rubrique S21.G00.79 de la DSN mensuelle ont été créés.

#### 6.5.1 Quelles modifications sont apportées dans le logiciel ?

✓ Création de données de taux collectif au 01/01/2020

| Code de la donnée | Libellé de la donnée                                                         |
|-------------------|------------------------------------------------------------------------------|
| PRV_CAD2.STD      | GARANTIE MAINTIEN DE SALAIRE CADRE hors CSG/CDRS/Forfait social TS – CODE 10 |
| PREV_CAD43.STD    | GARANTIE MAINTIEN DE SALAIRE CADRE Hors CSG/CRDS/Forfait social TS – CODE 10 |
| PREV043.STD       | GARANTIE MAINTIEN DE SALAIRE Hors CSG/CRDS/Forfait social TS - CODE 10       |

✓ Création de lignes au 01/01/2020 et ajout dans les profils correspondants

| Code de la ligne | Libellé de la ligne                                                             | Code des profils                        |
|------------------|---------------------------------------------------------------------------------|-----------------------------------------|
| PRV_CAD2.STD     | GARANTIE MAINTIEN DE SALAIRE CADRE hors<br>CSG/CDRS/Forfait social TS – CODE 10 | PREV_RG_GMS_C.STD<br>PREV_RA_GMS_C.STD  |
| PREV_CAD43.STD   | GARANTIE MAINTIEN DE SALAIRE CADRE Hors<br>CSG/CRDS/Forfait social TS – CODE 10 | PREV_RG_GMS_C.STD<br>PREV_RA_GMS_C.STD  |
| PREV043.STD      | GARANTIE MAINTIEN DE SALAIRE Hors CSG/CRDS/Forfait social TS – CODE 10          | PREV_RG_GMS_NC.STD<br>PREV_RA_GMS_C.STD |

#### 6.5.2 Que doit faire l'utilisateur pour mettre en place ces nouvelles lignes ?

- Paramétrer les organismes dans Accueil/Informations/Entreprise, onglet Organismes
- Renseigner les taux de cotisations dans l'établissement concerné dans **Accueil/Informations/Entreprise**, onglet **Organismes** puis **Taux établissement**
- Paramétrer le contrat de Prévoyance dans Accueil/Informations/Entreprise, onglet Organismes puis Contrats de prévoyance
- Affecter le contrat de prévoyance aux salariés concernés dans Accueil/Informations/Salariés, onglet Cotisations

#### 6.6 Modifications de conventions collectives

Les avenants et accords non étendus ne sont pas actuellement disponibles et ne sont pas échéancés à ce jour.

#### 6.6.1 Quelles grilles de salaire minima sont mises à jour ?

Les grilles de salaire des conventions collectives suivantes ont été mis à jour au 01/01/2021 :

- IDCC 1090 - Convention collective nationale des services de l'automobile

- IDCC 1596 – Convention collective nationale concernant les ouvriers employés par les entreprises du bâtiment visées par le décret du 1er mars 1962

- IDCC 1597 - Convention collective nationale concernant les ouvriers employés par les entreprises du bâtiment non visées par le décret 1er mars 1962

Les grilles de salaire peuvent être consultées en Accueil/Informations/Général dans l'onglet Valeurs conventionnelles.

#### 6.6.2 Quelle convention collective a été ajoutée ?

La convention collective IDCC7025 – nationale des entreprises de travaux et services agricoles, ruraux et forestiers (ETARF) a été ajoutée à la liste des conventions collectives en **Paramètres/Bulletins de salaire/Conventions collectives.** 

# 7. CORRECTIONS

| Numéro | Corrections ou évolutions apportées                                                                                                    |
|--------|----------------------------------------------------------------------------------------------------|
| 459599 | Suppression d'un message bloquant présent lors de la création d'une forme Word.                                                                                                    |
| 518400 | Correction dans la DSN mensuelle : pour prendre en compte la suppression d'une suspension de contrat, il était nécessaire de recalculer plusieurs fois la DSN mensuelle.                        |
| 528448 | Correction dans les rappels de cotisations en DSN : en cas de rappel de taux, l'assiette de la cotisation individuelle 059 est vide afin d'éviter des rejets lors du dépôt de la DSN mensuelle. |
| 530315 | Suppression d'un message bloquant présent lors de la suppression d'un taux AT.                                                                                                    |
| 537128 | Suppression d'un message bloquant dans la saisie des taux de cotisations qui éjectait l'utilisateur du logiciel.                                                                                |
| 544686 | Modification dans le paramétrage de la DSN afin de déclarer l'exonération pour les jours de congés payés placés sur un compte épargne temps sous le code CTP 626.                               |

Cette documentation correspond à la version 4.40. Entre deux versions, des mises à jour du logiciel peuvent être opérées sans modification de la documentation. Elles sont présentées dans la documentation des nouveautés de la version sur votre espace client.